Português

## Instalar o hardware da impressora

1. Desembalar a impressora

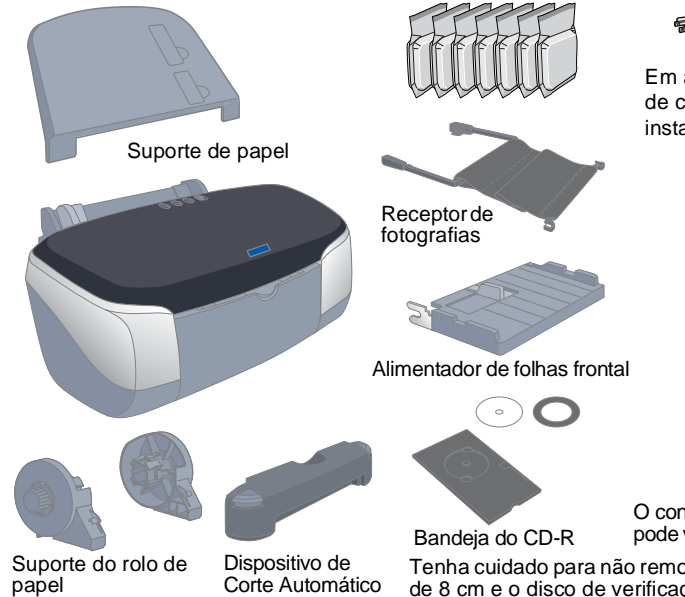

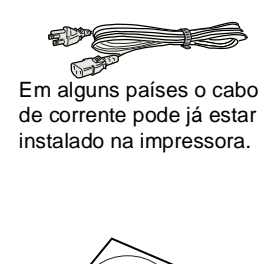

Guia de instalação O conteúdo da embalager

pode variar consoante o país Tenha cuidado para não remover o suporte de CD-R Corte Automático de 8 cm e o disco de verificação da posição de impressão de CD-R.

2. Remover os materiais de protecção

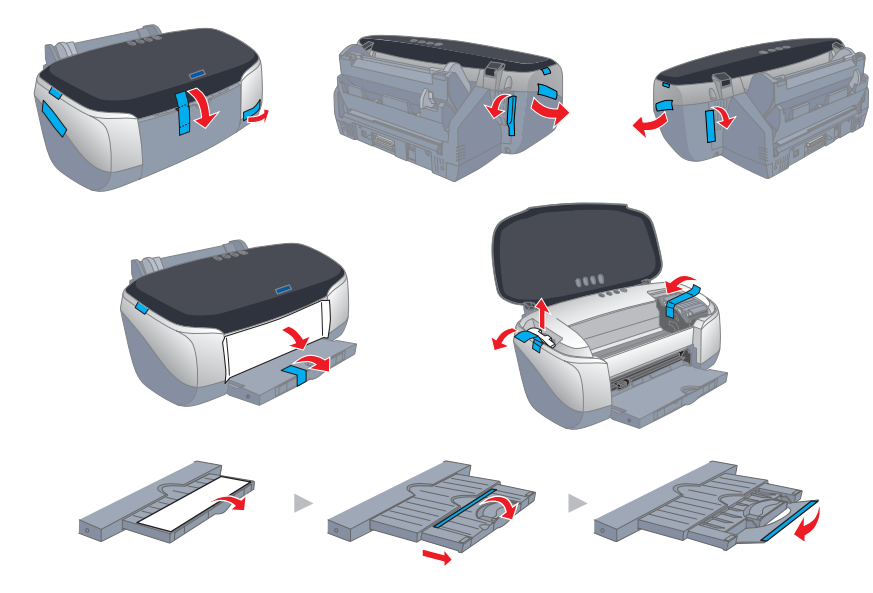

# Instalar o software da impressora e os tinteiros

### **Em Windows**

#### Nota:

- Derived Para instalar programas de software no Windows 2000/NT 4.0, é necessário iniciar a sessão como um utilizador com privilégios administrativos (um utilizador que pertença ao grupo Administradores)
- Deres Para instalar programas de software no Windows XP, é necessário iniciar a sessão com uma conta de administrador do computador. Não pode instalar programas de software, se iniciar a sessão como um utilizador de conta limitada. Depois de instalar o Windows XP, a conta do utilizador é definida como uma conta de administrador do computador.
- 1. Certifique-se de que a impressora está desligada e, em seguida, ligue o computador
- 2. Insira o CD de software da impressora na unidade de CD-ROM. Se a caixa de diálogo do programa de instalação não aparecer, faça clique duas vezes em **SETUP.EXE** no CD-ROM.
- 3. Seleccione **Instalar Software** e
- 4. Siga as instruções fornecidas no ecrã.

#### Nota:

Remova o material de protecção do compartimento dos tinteiros antes de instalar os tinteiros como apresentado em seguida.

Se não conseguir iniciar o utilitário de

instalação, pressione a tecla de

funcionamento 🖰 da impressora e siga as instruções apresentadas na secção Macintosh a partir de "3. Instala os tinteiros.

Willitário de criação de disquetes do

Quando terminar a instalação do tinteiro, avance para "Colocar papel e verificar os jactos da cabeça de impressão" nesta folha.

### **Em Macintosh**

- 1. Instalar o software da impressora
- Importante:

Desactive todos os programas anti-vírus antes de instalar o software da impressora.

- 1. Certifique-se de que a impressora está desligada e, em seguida, ligue o Macintosh e insira o CD que contém o software da impressora no respectivo leitor.
- 2. Faça clique duas vezes no ícone EPSON.

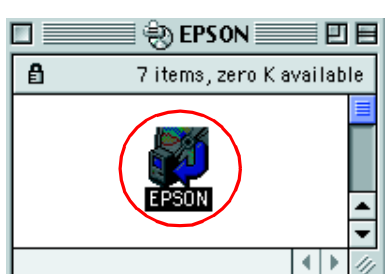

- 3. Seleccione **Instalar Software** e faça
- 4. Siga as instruções fornecidas no ecrã.

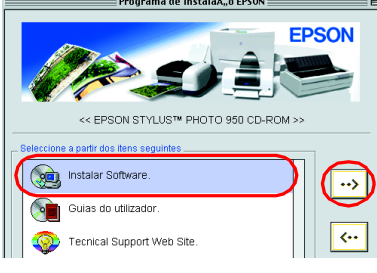

#### 2. Seleccionar a impressora

Depois de instalar o software da impressora, tem de seleccionar a impressora. 1. Pressione a tecla de funcionamento 🙂 para ligar a impressora. A cabeça

de impressão muda vai para a posição de instalação de dos tinteiros.

- 2. Seleccione Selector de recursos no menu da Maçã. Em seguida, seleccione o ícone da impressora e a porta onde a impressora está ligada.
- 3. Feche o Selector de recursos.

#### 3. Instalar os tinteiros

Abra o receptor de papel e a tampa da impressora e, em seguida, levante as tampas dos compartimentos dos tinteiros, da forma apresentada em seguida.

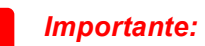

Não desloque a cabeça de impressão com as mãos porque pode danificar a impressora.

- Remova o material de protecção do 2. compartimento dos tinteiros antes de instalar os tinteiros
- 3. Remova os tinteiros novos da embaladem.

ortante: 

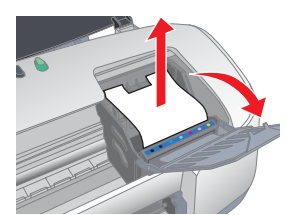

- Tenha cuidados para não partir o gancho existente na parte lateral do tinteiro quando o remover da embalagem.
- □ Não remova nem rasgue a etiqueta do tinteiro. Se o fizer, a tinta poderá verter
- □ Não remova o circuito integrado verde existente na parte lateral do tinteiro. Este procedimento pode danificar a impressora.
- □ Não toque no circuito integrado verde existente na parte lateral do tinteiro. Este procedimento pode impedir o funcionamento e a impressão normal.

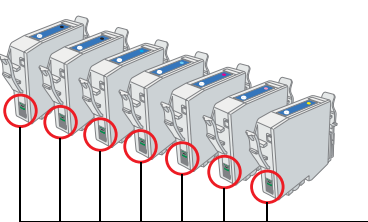

- Não toque nesta área.

A qualidade de impressão é determinada pelas definições do controlador e pelo papel. Para mais informações sobre as definições do controlador e os papéis disponíveis, consulte o Guia do utilizador interactivo. Visite também o site Web da EPSON para obter informações mais actualizadas.

STYLUS NOS Ш

**9 1** 

 $\bigcirc$ 

de

Jacto (

de

mpressora

0

Jçõe sora. in as Leia esta Simbologia utilizada no manual

Importante Mensagens que *têm de ser cumpridas para* evitar danos no equipamento Nota contém informações importantes e conselhos úteis para a utilização da impressora.

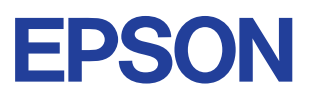

3. Instalar as peças da impressora

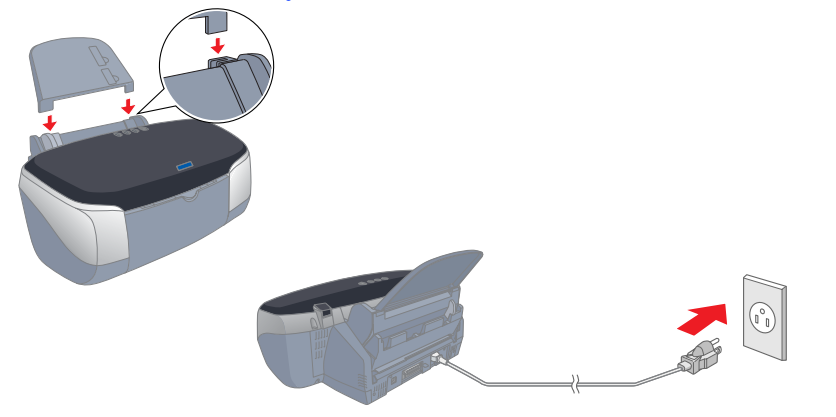

#### mportante:

Se a impressora acender quando ligar o cabo de corrente, mantenha pressionada a tecla de funcionamento 🙂 até que os indicadores luminosos da impressora apaguem.

4. Coloque os tinteiros verticalmente nos suportes. Sem exercer demasiada pressão, empurre os tinteiros até os fixar. Para os colocar na vertical, instale os tinteiros numa extremidade.

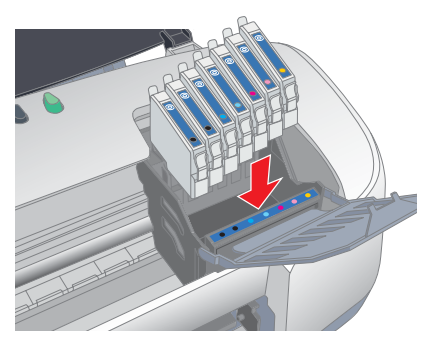

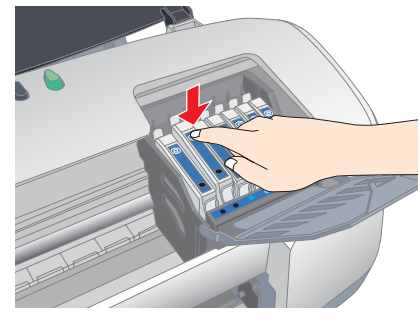

#### Nota:

Instale todos os tinteiros. A impressora não funciona, excepto se todos os tinteiros estiverem instalados correctamente.

- 5. Feche o compartimento dos tinteiros e a tampa da impressora.
- 6. Pressione a tecla de tinta (). A impressora move a cabeça de impressão e inicia o carregamento do sistema de fornecimento de tinta. Este processo demora cerca de um minuto e meio. Durante o carregamento, o indicador luminoso de funcionamento O indicador luminoso de funcionamento fica intermitente e a impressora emite vários sons mecânicos. Esta situação é normal.

#### Importante:

- □ Não desligue a impressora durante o processo de carregamento de tinta.
- D Não coloque papel antes de terminar o carregamento de tinta.

#### Nota:

Se ocorrer um erro de fim de tinta quando a cabeça de impressão se deslocar para a posição inicial, isso significa que o tinteiro pode não estar instalado correctamente. Pressione novamente a tecla de tinta e volte a instalar o tinteiro

Quando o processo de carregamento de tinta terminar, o indicador luminoso de funcionamento  $\bigcirc$  deixa de ficar intermitente e permanece aceso

Os tinteiros fornecidos com a impressora servem para a instalação inicial. Para manter uma impressão de elevada gualidade, a impressora utiliza grandes quantidades de tinta durante o processo de instalação. Como consequência, os tinteiros utilizados no processo de instalação gastam-se mais depressa do que o normal.

#### 4. Ligar a impressora

Ligue o cabo da impressora às portas do computador e da impressora.

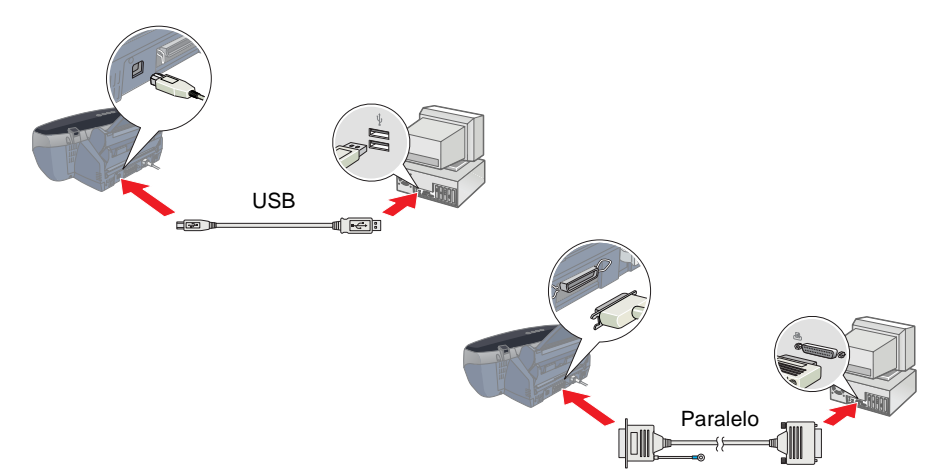

# Colocar papel e verificar os jactos da cabeça de impressão

Certifique-se de que o computador está ligado. Coloque papel no alimentador com a face a ser impressa voltada para cima e a margem direita do papel encostada à guia de margem direita. Faça deslizar a guia de margem esquerda até o encostar à margem esquerda do papel.

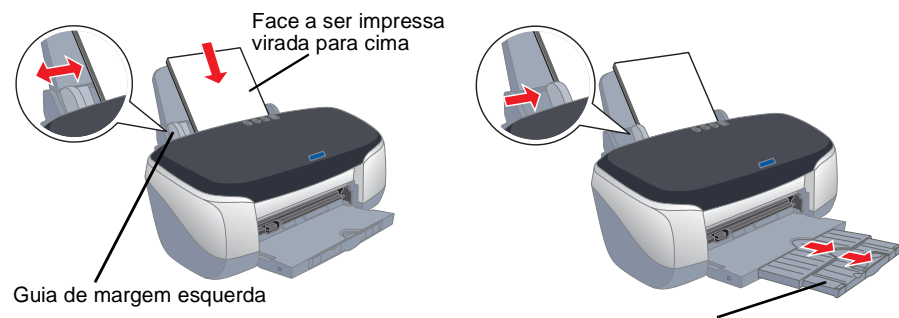

Extensão do receptor de pape

Geral | Detalhes | Gestão de co

Assim que colocar o papel, efectue os procedimentos apresentados em seguida para verificar os jactos da cabeça de impressão.

#### Utilizadores de Windows

1. Os utilizadores do Windows Me, 2000, NT 4.0, 98 e 95 devem fazer clique em Iniciar, seleccione **Definições** e **Impressoras**. Os utilizadores do Windows XP devem fazer clique em Iniciar, Painel de Controlo, Impressoras e Outro Hardware e Impressoras e Faxes.

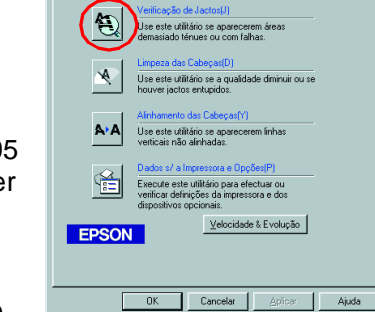

2. Os utilizadores do Windows Me, 98 e 95 devem seleccionar a impressora e fazer clique em **Propriedades** no menu Ficheiro. Em seguida, faça clique no separador Utilitários. Os utilizadores do Windows XP e 2000

devem seleccionar a impressora e fazer clique em Preferências de impressão no menu Ficheiro. Em seguida, faça clique no separador Utilitários.

Os utilizadores do Windows NT 4.0 devem seleccionar a impressora e fazer clique em Document Defaults no menu Ficheiro. Em seguida, faça clique no separador Utilitários.

- 3. Faça clique em Verificação dos jactos e siga as instruções apresentadas no ecrã.
- 4. Quando terminar, faça clique em **OK** para fechar a caixa de diálogo Propriedades.

A impressora está configurada e pronta a ser utilizada.

Utilizadores de Macintosh

- 1. Seleccione Configurar página no menu Ficheiro.
- 2. Faça clique no ícone 📓 Utilitários.
- 3. Faca clique em **Verificação dos** jactos e siga as instruções apresentadas no ecrã.
- 4. Quando terminar, faça clique em **OK** para fechar a caixa de diálogo Utilitários. Em seguida, faça clique em **OK** para fechar a caixa de diálogo Configurar página.

| EPSON | SP 950 7.14P 👔                                                                                                    | ок          |
|-------|----------------------------------------------------------------------------------------------------|-------------|
|       | EPSON-Statusmonitor<br>Use este utilitário para detectar erros<br>automaticamente everificar o nível de tinta.<br>Verificação dos Jactos<br>Use este utilitário se aparecerem áreas<br>demasiado têmues ou com falhas. | onfiguração |
| *     | Limpeza das Cabeças<br>Use este utilitário se a qualidade diminuir ou se<br>houver jactos entupidos.                                                                                                    |             |
| A•A   | Alinhamento das Cabeças<br>Use este utilitário se aparecerem linhas verticais<br>não alinhadas.                                                                                                    |             |
|       | Dados s/ a Impressora e Opções<br>Execute este utilitário para efectuar ou verificar<br>definições da impressora e dos dispositivos<br>opcionais.                                                                      |             |
|       |                                                                                                    |             |

A impressora está configurada e pronta a ser utilizada.